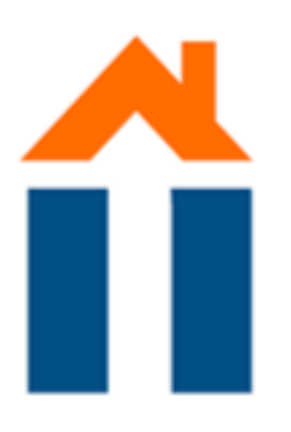

/

1

## HOW TO SET UP **WIFI**

## GO TO YOUR WIFI **SETTINGS**

Click on the network 'Streetname\_number'

\*\*\*\*

## **A POP UP APPEARS ASKING** FOR A PASSWORD

Fill in GHMaastricht2015 If requested: Fill in the necessary information at the registration portal.

GO TO THE

WEBSITE

www.ittdesk.nl

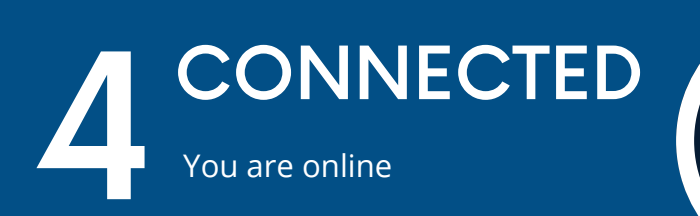

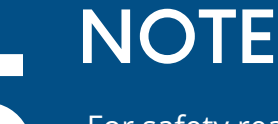

For safety reasons your device needs to be re-registered every eight weeks. it is not permitted to allow any user on the network that is not a registered resident of Guesthouse Maastricht.

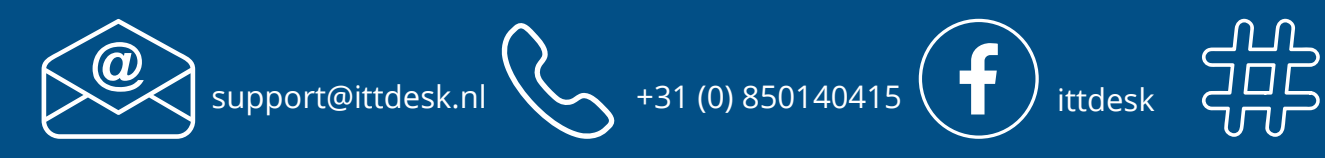

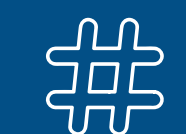

@ittdesk